# <u>ΑΝΑΚΟΙΝΩΣΗ</u>

# 5ο ΕΤΟΣ

### ΠΕΡΙΟΔΟΣ ΔΗΛΩΣΕΩΝ ΟΦΕΙΛΟΜΕΝΩΝ ΜΑΘΗΜΑΤΩΝ ΕΑΡΙΝΟΥ ΕΞΑ<u>ΜΗΝ</u>ΟΥ ΚΑΙ ΑΝΑΝΕΩΣΗ ΕΓΓΡΑΦ<u>Η</u>Σ

Ανακοινώνεται σε όλους τους φοιτητές του Τμήματος Αγροτικής Ανάπτυξης που διανύουν το <u>10° εξάμηνο</u> και πέρα από αυτό, όλων των Κατευθύνσεων, ότι είναι Περίοδος Δηλώσεων Μαθημάτων με ταυτόχρονη ανανέωση εγγραφής και πρέπει να κάνουν οι ίδιοι ηλεκτρονικά μόνοι τους <u>τις δηλώσεις των οφειλόμενων μαθημάτων</u> παλαιότερων εξαμήνων, του προγράμματος σπουδών που ακολουθούν, μόνο όμως <u>Εαρινού Εξαμήνου.</u>

Η Ανανέωση εγγραφής όπως και τα μαθήματα πρέπει να δηλωθούν **ΑΥΣΤΗΡΑ** στο διάστημα από <u>15-2-2022 έως και 22-2-2022</u>.

## <u>Όσοι δεν οφείλουν καθόλου Εαρινά μαθήματα, θα πρέπει να κάνουν</u> απλώς Αποστολή για να γίνει η ανανέωση της εγγραφής τους.

Τα βήματα που θα ακολουθήσετε είναι τα παρακάτω:

#### Είσοδος στην εφαρμογή

Το εργαλείο της εφαρμογής βρίσκεται στην ηλεκτρονική διεύθυνση <u>https://unistudent.duth.gr</u>.

Εκεί που εμφανίζεται η επιλογή «Είσοδος Φοιτητή» εισάγετε το όνομα χρήστη και τον προσωπικό κωδικό που έχετε παραλάβει από τη Γραμματεία. Έπειτα πατώντας το κουμπί «Είσοδος» εισέρχεστε στην εφαρμογή. Αφού γίνει επιτυχώς η είσοδος στην εφαρμογή εμφανίζεται η κεντρική καρτέλα με τα στοιχεία σας.

Στο κάτω μέρος της οθόνης θα εμφανίζεται με κόκκινους χαρακτήρες το μήνυμα «Είναι περίοδος δηλώσεων και μπορείτε να συμπληρώσετε τη δήλωση μαθημάτων για την τρέχουσα περίοδο!»Κάνετε κλικ στην «Δήλωση» και συμπληρώνετε τη δήλωση μαθημάτων. Πατώντας στο κουμπί «Προσθήκη» εμφανίζονται όλα τα οφειλόμενα μαθήματα..

Για να επιλεγεί ένα μάθημα που θέλετε να δηλώσετε κάντε κλικ στο αντίστοιχο τετραγωνάκι μπροστά από κάθε μάθημα. Αφού δηλωθούν όλα τα μαθήματα κλικ στο «Εισαγωγή στη δήλωση» και στην επόμενη οθόνη στο κουμπί «Αποστολή».

Αφού γίνει επιτυχώς η δήλωση μπορείτε να εκτυπώσετε και <u>αποδεικτικό εγγραφής.</u> Από το μενού εφαρμογής στα αριστερά της οθόνης κάντε κλικ στο κουμπί «Αιτήσεις» και στη συνέχεια «Νέα Αίτηση» και επιλέξτε «Εκτύπωση Αποδεικτικού Εγγραφής» πατάτε Αποστολή ,βγαίνει μία λίστα με ολοκληρωμένες αιτήσεις ,τσεκάρετε τη δήλωση που θέλετε και εκτυπώνετε.

Δεν θα δοθεί επιπλέον παράταση πέρα από το χρονικό περιθώριο που ορίστηκε και για το λόγο αυτό πρέπει όλοι έγκαιρα να κάνουν τις δηλώσεις τους, <u>διαφορετικά δεν</u> θα μπορούν να συμμετέχουν στις εξετάσεις.